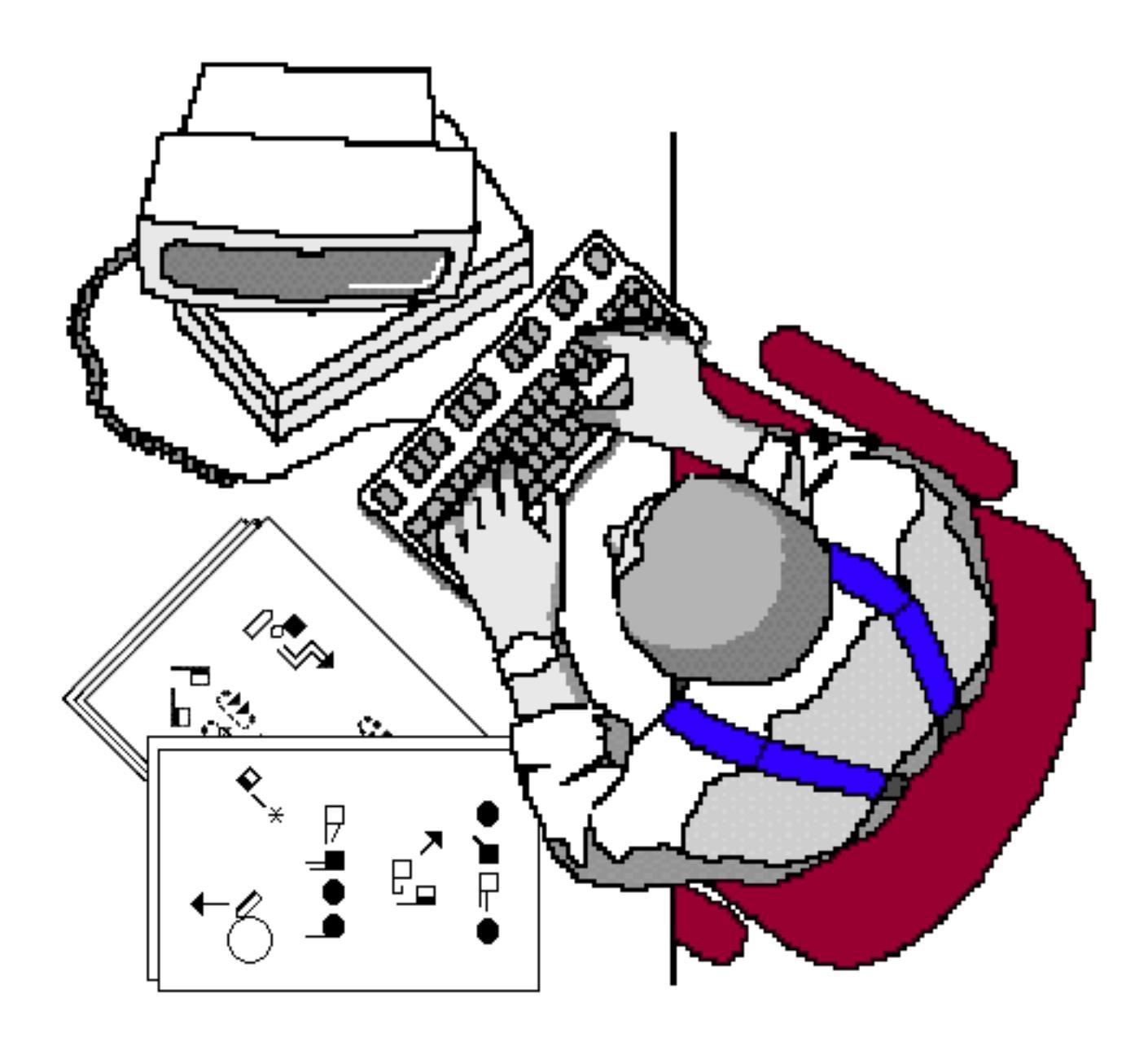

# Sutton True Type Fonts For Windows How To Install and Type Documents

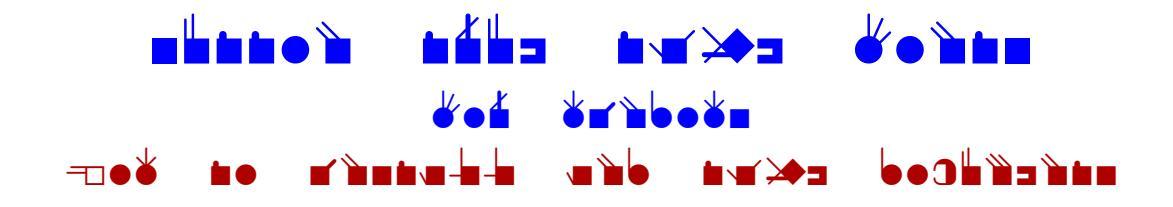

# **Sutton True Type Fonts**

How To Install in Windows

1. Download the Sutton Font on the web: http://www.SignWriting.org/catalog/sw214.html

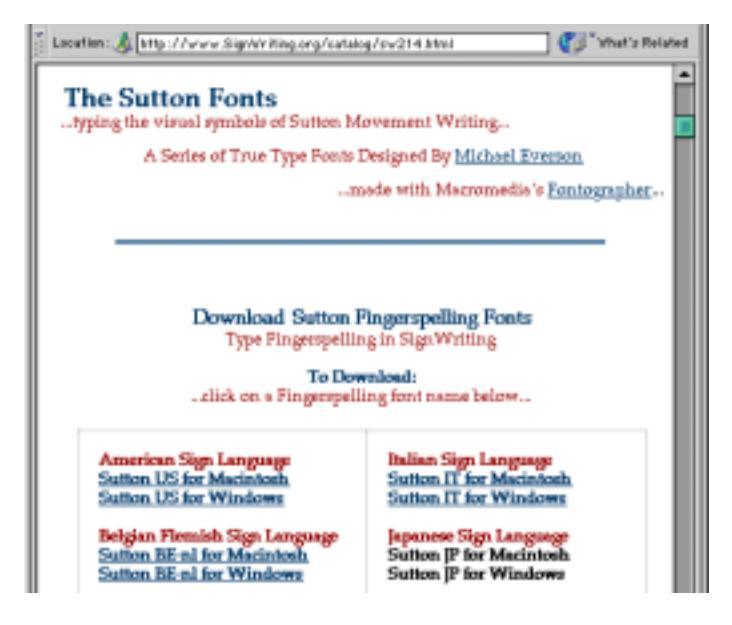

2. Once downloaded, you will need to "de-compress" the file. Once the file is "de-compressed", you will have these four files:

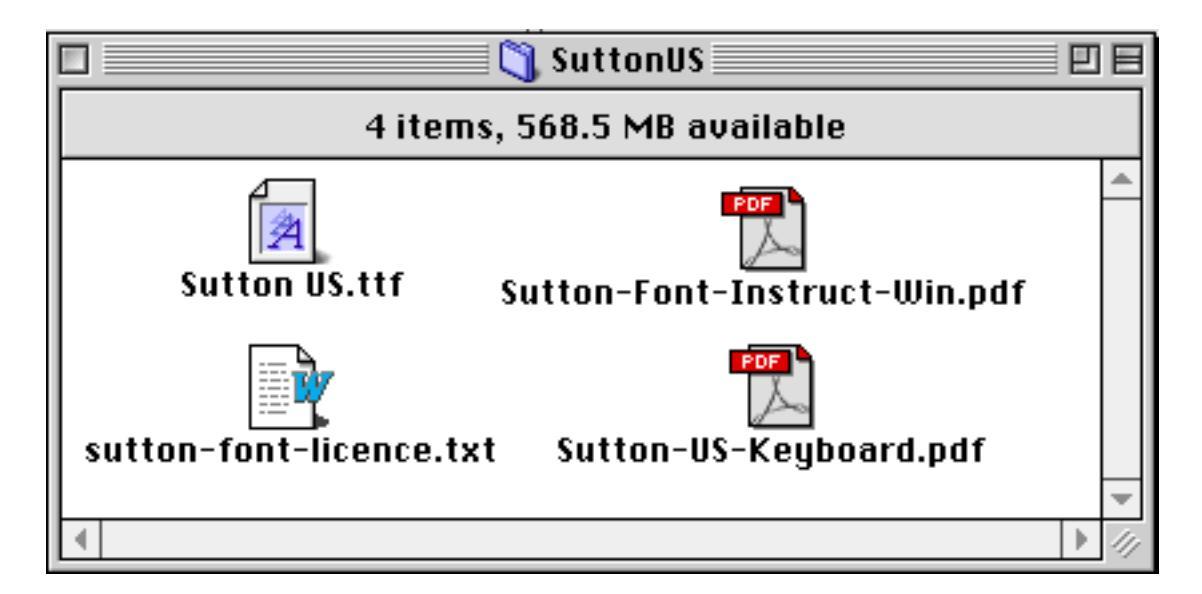

### 3. Open the Control Panel.

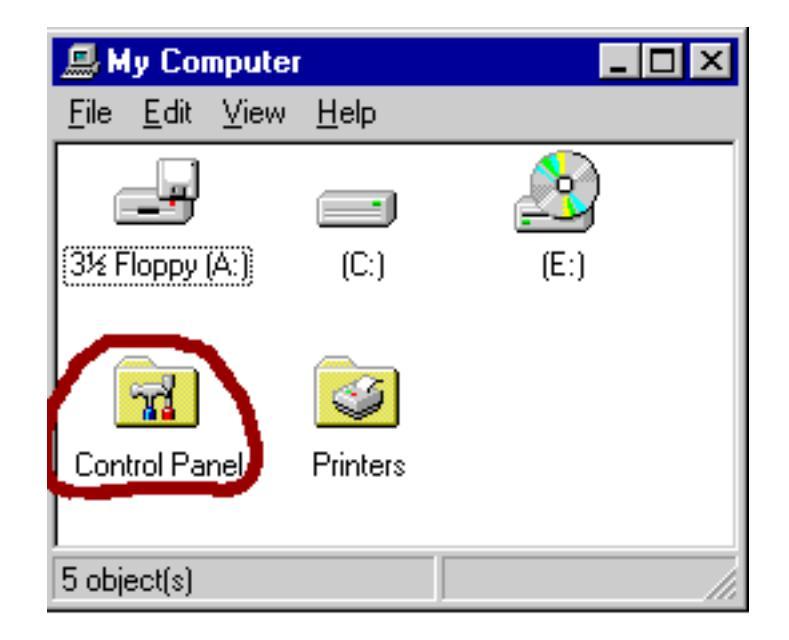

### 4. Open the Fonts folder.

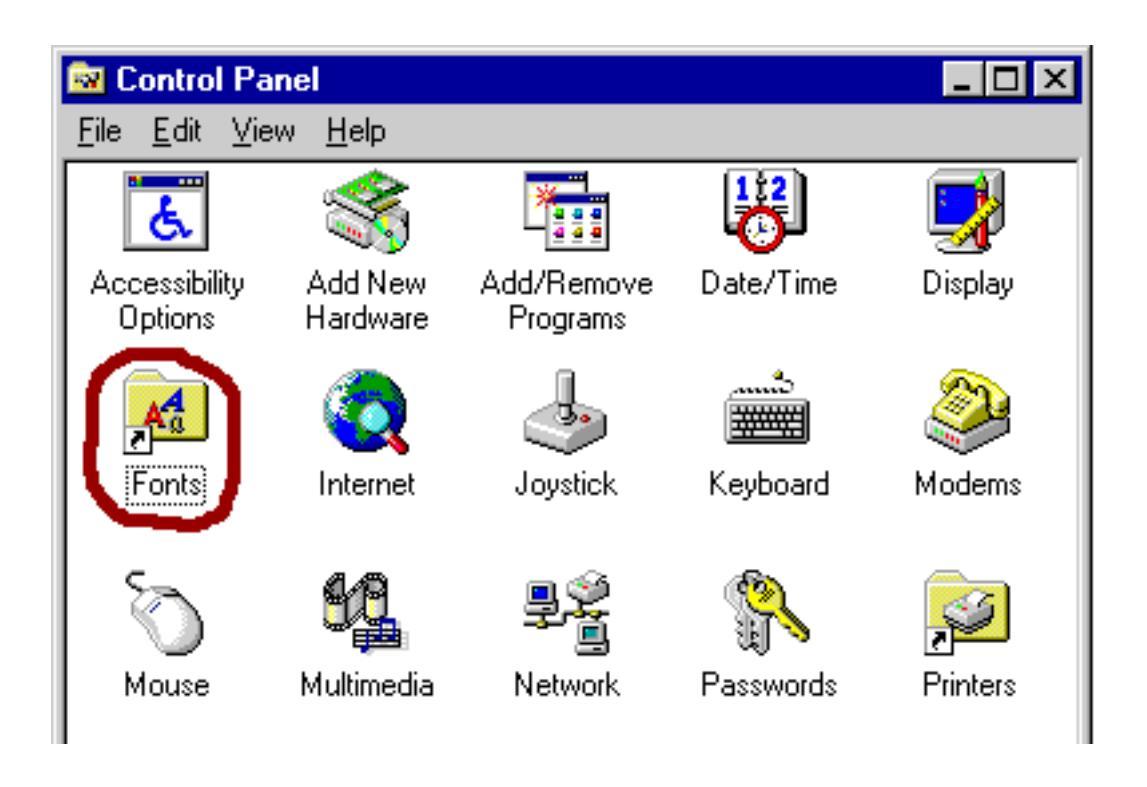

5. The Fonts folder opens showing fonts that are already installed:

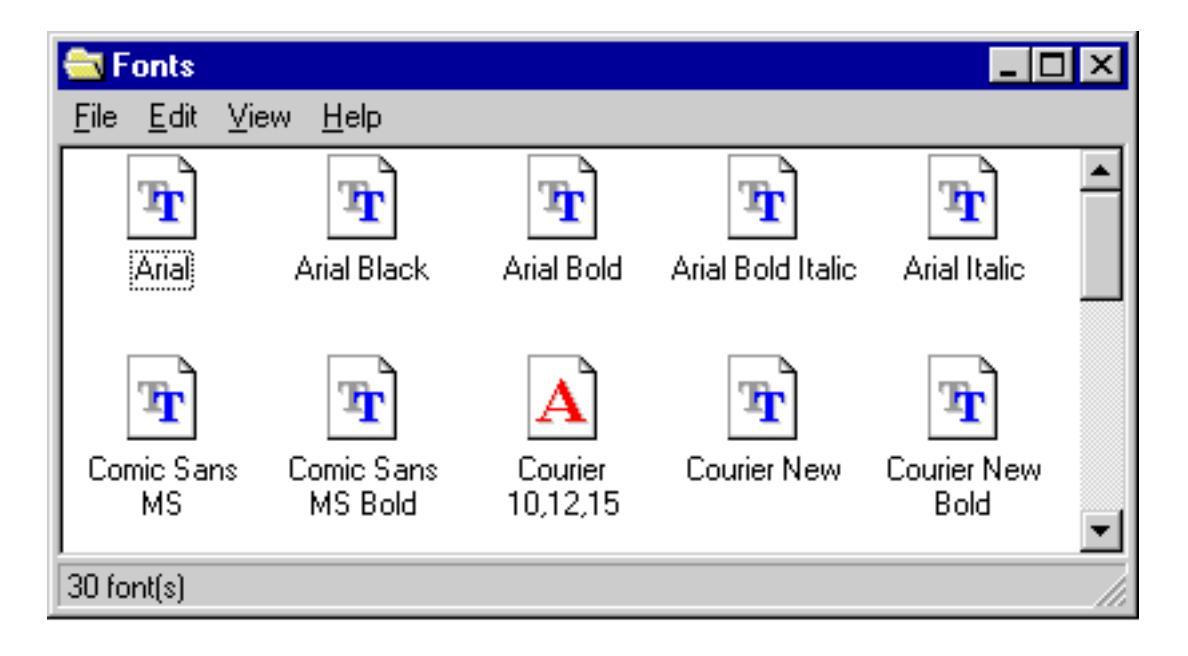

#### 6. Under File, choose "Install Fonts".

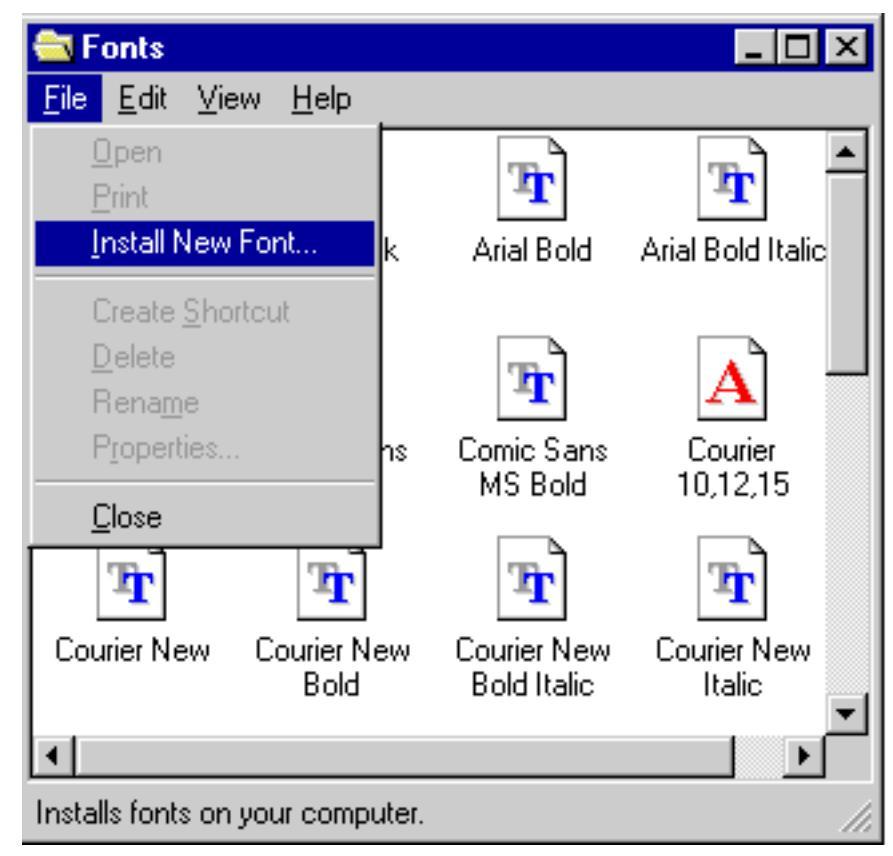

#### 7. Find the name of the Sutton Font and select it. Click OK.

| Add Fonts                                   | ×                                  |
|---------------------------------------------|------------------------------------|
| List of <u>f</u> onts: Sutton US (TrueType) | OK<br>Cancel                       |
|                                             | <u>S</u> elect All<br><u>H</u> elp |
| Folders:<br>a:\ Drives:<br>a:\              |                                    |

#### 8. The Sutton Font is now in the Fonts folder.

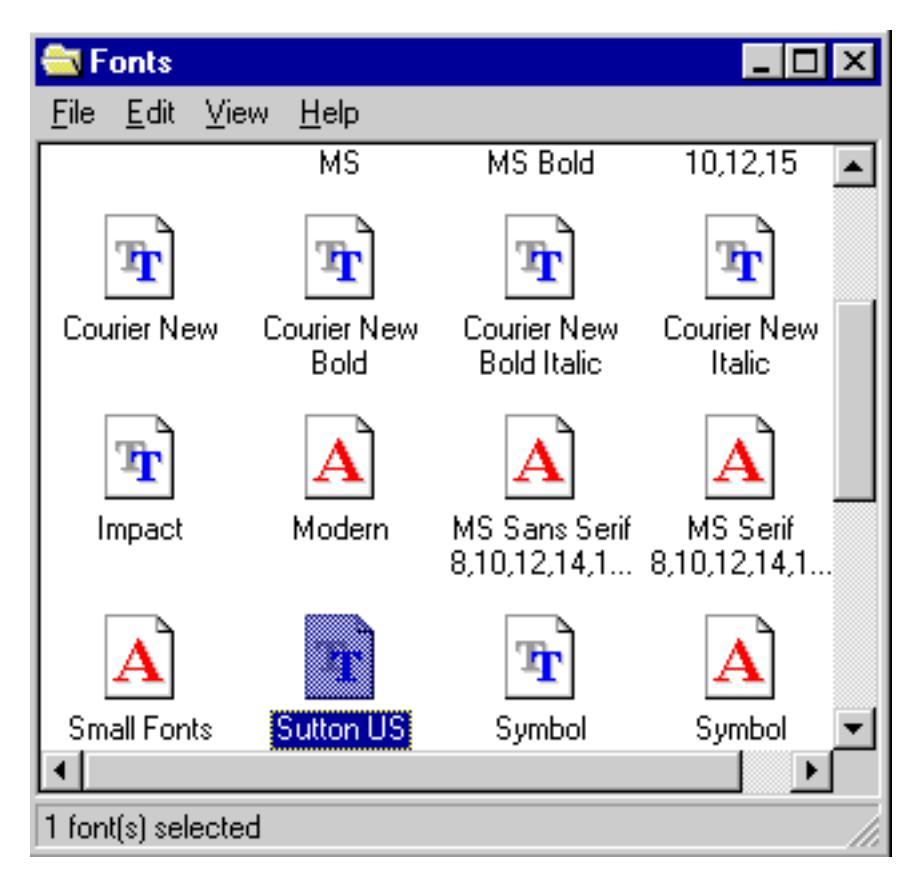

# **Sutton True Type Fonts**

How To Type Documents in Windows

## 1. Open a word processing program:

| 🕎 Document - WordPad                                                      | _ 🗆 🗵            |
|---------------------------------------------------------------------------|------------------|
| <u>File E</u> dit <u>V</u> iew <u>Insert</u> F <u>o</u> rmat <u>H</u> elp |                  |
|                                                                           |                  |
| Times New Roman 🔹 10 💌                                                    | BZ               |
| <u> </u>                                                                  | · · · <u>·</u> · |
|                                                                           |                  |
|                                                                           |                  |
|                                                                           |                  |
|                                                                           |                  |

#### 2. Choose "Font".

| 🥫 Document - WordPa                                   | d                            | _ 🗆 × |
|-------------------------------------------------------|------------------------------|-------|
| <u>F</u> ile <u>E</u> dit <u>V</u> iew <u>I</u> nsert | Format <u>H</u> elp          |       |
|                                                       | <u>F</u> ont<br>Bullet Style |       |
| Times New Roman                                       | Paragraph<br>Tabs            |       |
|                                                       |                              |       |
|                                                       |                              |       |

| Font                                                                                                    |                                                         |                                                           | ? ×          |
|----------------------------------------------------------------------------------------------------|---------------------------------------------------------|-----------------------------------------------------------|--------------|
| Eont:<br>Sutton US<br>Small Fonts<br>Sutton US<br>T Symbol<br>System<br>T Times New Roman<br>T Verdana<br>T Wingdings      | Font style:<br>Regular<br>Italic<br>Bold<br>Bold Italic | Size:<br>24<br>14 ▲<br>16<br>18<br>20<br>22<br>24<br>26 ▼ | OK<br>Cancel |
| Effects<br>Strikeout<br>Linderline<br>Color:<br>Black<br>This is a TrueType font. This sa<br>your screen and your printer. | Sample<br>Script:<br>Symbol<br>me font will be used of  | •-                                                        |              |

3. Choose the name of the font, and also the size. Click OK.

4. Place your cursor in the text area and start typing. The SignWriting symbols will appear on the screen:

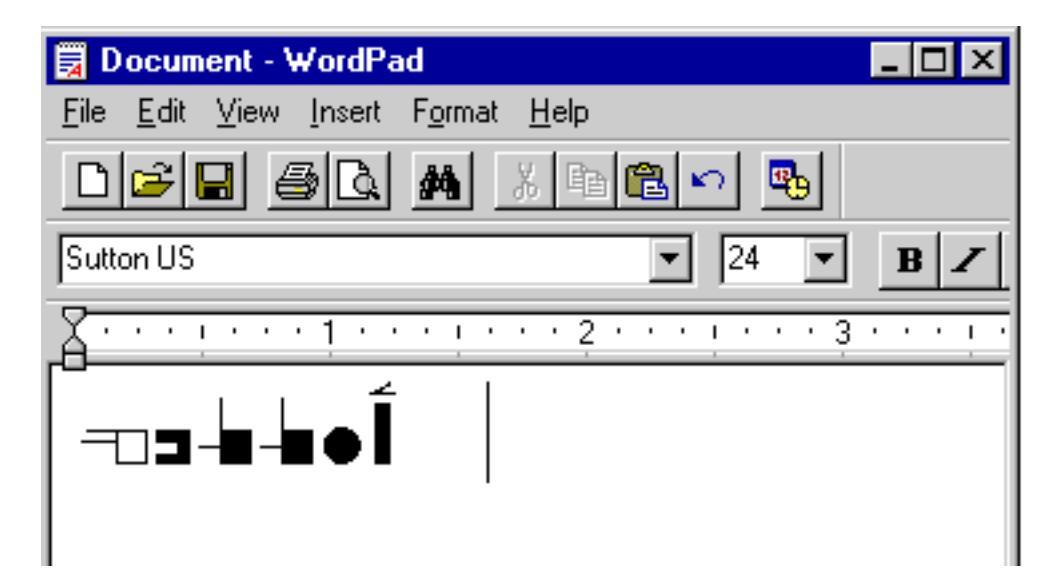

5. Want to change the color? Select the type with your mouse:

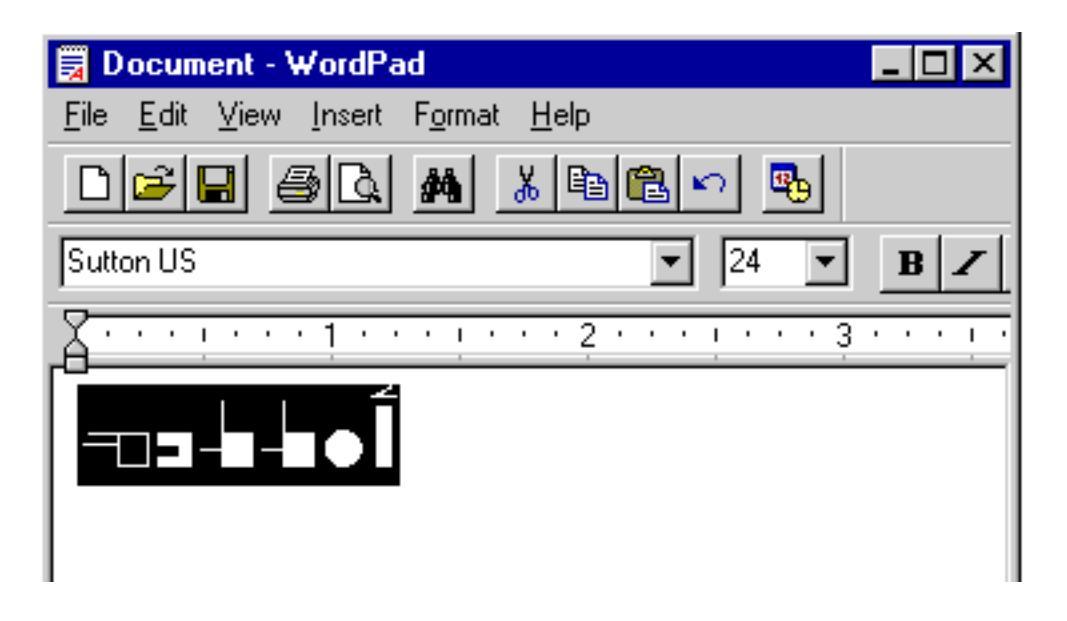

### 6. Then under Fonts, change the color:

| Font                                                                                                    |                                                         |                                                     | ? ×          |
|----------------------------------------------------------------------------------------------------|---------------------------------------------------------|-----------------------------------------------------|--------------|
| Eont:<br>Sutton US<br>Small Fonts<br>Sutton US<br>T Symbol<br>System<br>T Times New Roman<br>T Verdana<br>T Verdana | Font style:<br>Regular<br>Italic<br>Bold<br>Bold Italic | Size:<br>24<br>22 ▲<br>26<br>28<br>36<br>48<br>72 ▼ | OK<br>Cancel |
| Effects  Effects  Underline  Color:  Red  This is a TrueType font. This sat                                         | Sample<br>Script:<br>Symbol<br>me font will be used of  | • •                                                 |              |

## 7. The fingerspelling symbols change color:

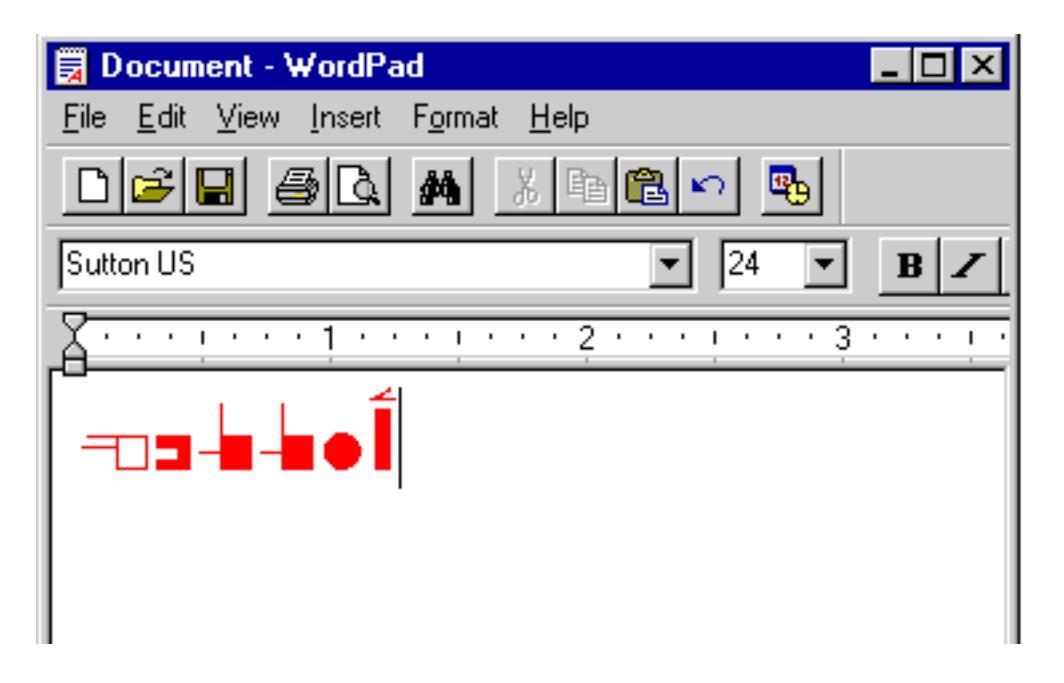

## 8. You can choose underlining your type:

| 🗒 Document - WordPad                                                               | _ 🗆 ×     |
|------------------------------------------------------------------------------------|-----------|
| <u>F</u> ile <u>E</u> dit <u>V</u> iew <u>I</u> nsert F <u>o</u> rmat <u>H</u> elp |           |
|                                                                                    |           |
| Sutton US   24                                                                     | BZ        |
| A ! 1 ! 2 ! 3                                                                      | • • • į • |
|                                                                                    |           |

# 9. Or you can choose italics:

| Font                                                                                                    |                                                                                    | ? ×                                                      |
|----------------------------------------------------------------------------------------------------|------------------------------------------------------------------------------------|----------------------------------------------------------|
| Eont:<br>Sutton US<br>Small Fonts<br>Sutton US<br>T Symbol<br>System<br>T Times New Roman<br>T Verdana<br>T Wingdings | Font style: S<br>Italic 2<br>Regular 2<br>Italic 2<br>Bold Bold Italic 3<br>4<br>7 | ze:<br>4 OK<br>2 A<br>Cancel<br>6<br>8<br>6<br>8<br>72 V |
| Effects<br>Stri <u>k</u> eout<br><u>U</u> nderline<br>Color:                                                          | Sample                                                                             |                                                          |

# 10. And presto! The SignWriting symbols are on a slant....

| 🗒 Document - WordPad                                                       | _ 🗆 ×            |
|----------------------------------------------------------------------------|------------------|
| <u>File E</u> dit <u>V</u> iew <u>I</u> nsert F <u>o</u> rmat <u>H</u> elp |                  |
|                                                                            |                  |
| Sutton US 🔹 24 💌                                                           | BZ               |
| A · · · ! · · · 1 · · · ! · · · 2 · · · ! · · · 3                          | • • • <u>i</u> • |
| <b></b>                                                                    |                  |

# **Sutton True Type Fonts**

Converting Words in a Text To Fingerspelling

1. Open a word processing program. Type words using another font:

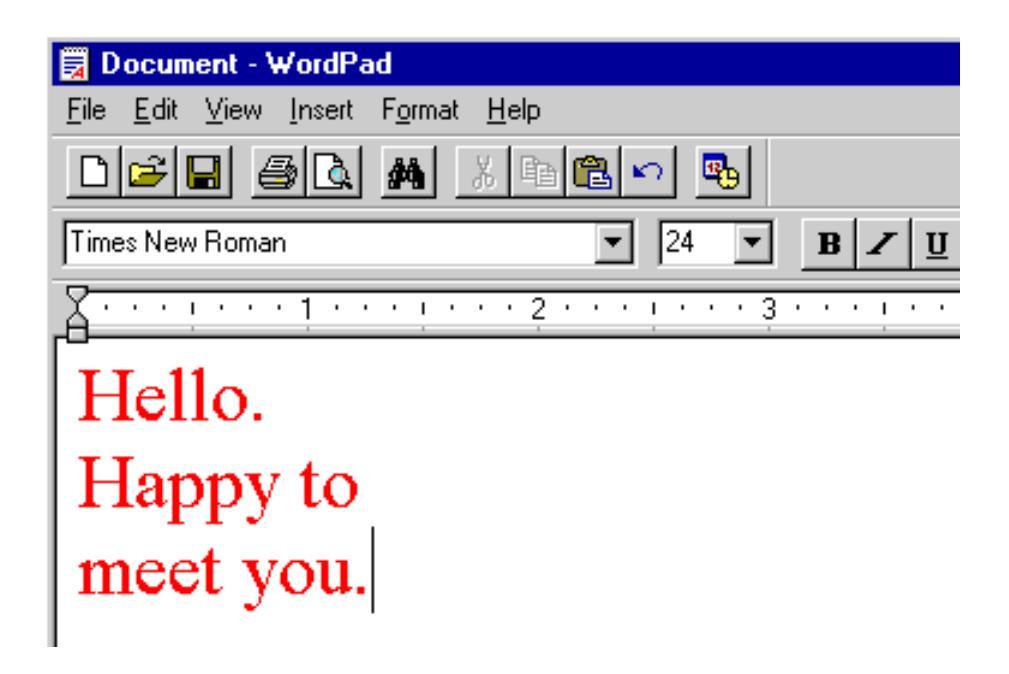

#### 2. Select the text with your mouse:

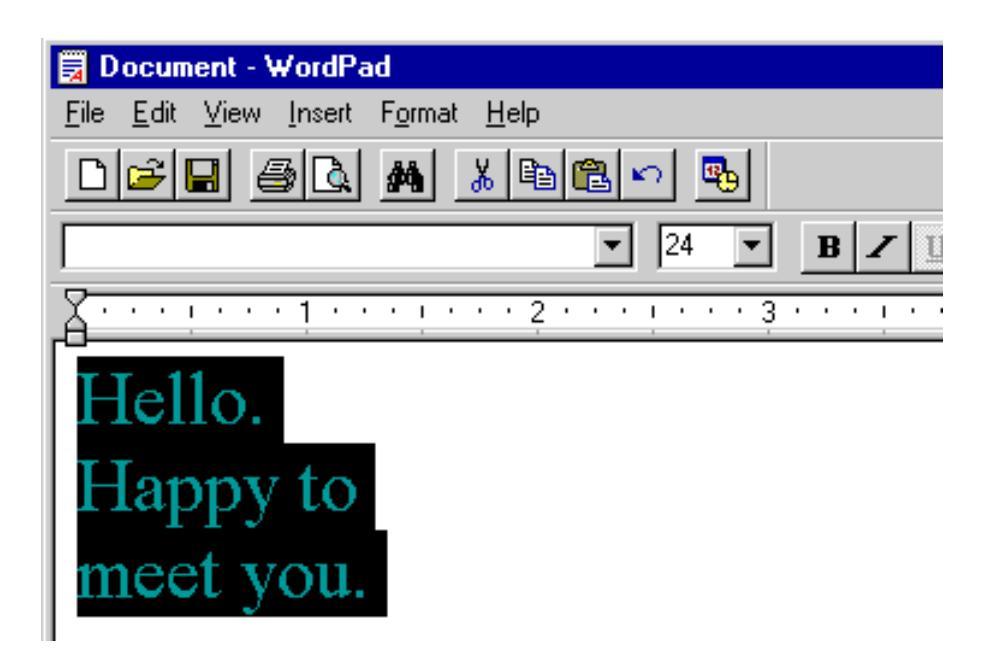

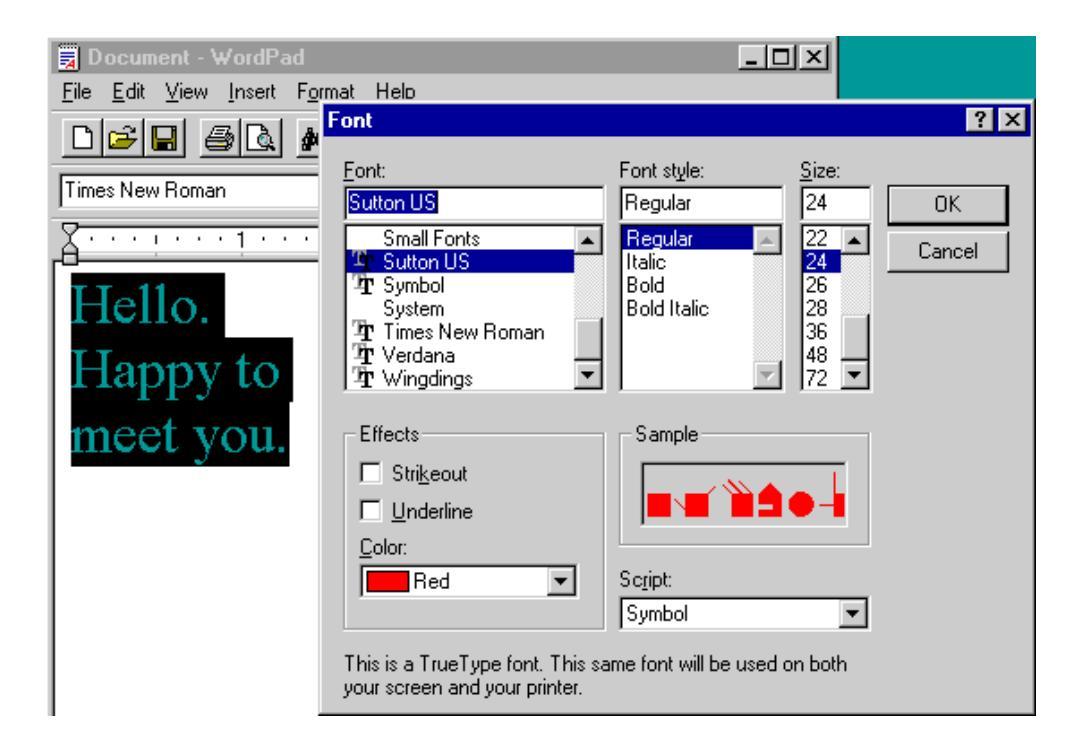

### 3. Under Fonts, choose the Sutton Fingerspelling Font:

#### 4. The text converts to SignWriting symbols:

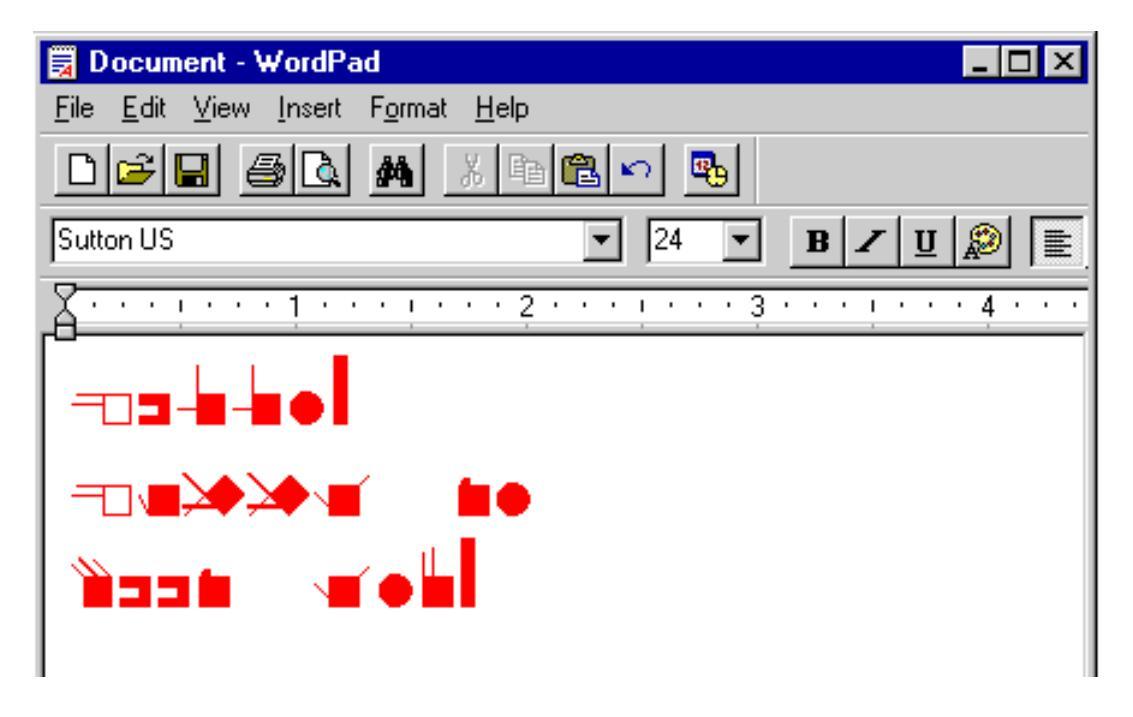

Published by The DAC • Deaf Action Committee For SignWriting® • PO. Box 517 LaJolla • CA • 92038-0517 • USA • Fax: (858)456-0020 • E-mail: DAC@SignWriting.org